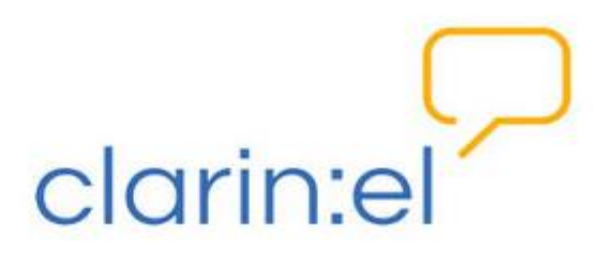

Χρήστης/Καταναλωτής (user/ consumer)

# Εγχειρίδιο χρήσης

v.1.3

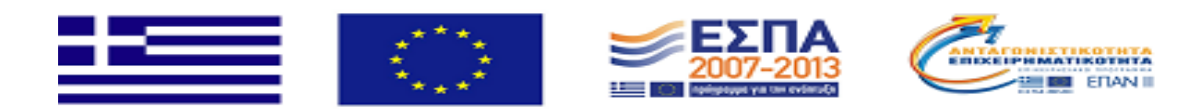

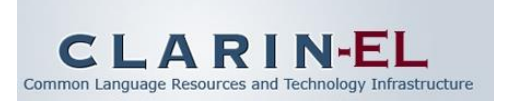

## Περιεχόμενα

| 1.  | Εισα  | γωγή                                  | 3  |
|-----|-------|---------------------------------------|----|
| 1   | .1.   | Βασικές έννοιες                       | 3  |
| 1   | .2.   | Login                                 | 5  |
| 2   | . Br  | owse Resources (Περιήγηση Πόρων)      | 9  |
| 2   | .1.   | Αναζήτηση πόρων                       | 9  |
| 2   | .2.   | Τα μεταδεδομένα ενός γλωσσικού πόρου1 | 5  |
| 3.  | Your  | Profile (προφίλ)1                     | 9  |
| 4.  | Com   | munity (Κοινότητα)                    | 1  |
| 5.  | Stati | stics (Στατιστικά)                    | 1  |
| 6.  | Help  | (Βοήθεια)                             | 3  |
| 7.  | Abo   | ut (Σχετικά με)2                      | 3  |
| ΠAF | PAPTH | ΙΜΑ Α: ΓΛΩΣΣΑΡΙ                       | 4  |
| ΠAF | PAPTH | ΙМА Β: ΦΙΛΤΡΑ                         | .5 |

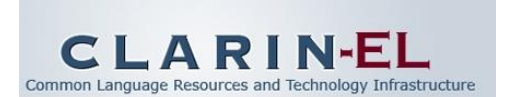

### 1. Εισαγωγή

Το εγχειρίδιο αυτό παρουσιάζει τους τύπους χρηστών της υποδομής ClarinEL, τα δικαιώματα και τις δικαιοδοσίες του τεκμηριωτή, καθώς και τις λειτουργίες της εφαρμογής τεκμηρίωσης γλωσσικών πόρων που εμπίπτουν στις αρμοδιότητές του.

### 1.1. Βασικές έννοιες

Η υποδομή ClarinEL φιλοξενεί αποθετήρια διαφόρων φορέων (οργανισμών, πανεπιστημίων, ερευνητικών ινστιτούτων κτλ.). Κάθε αποθετήριο έχει δύο διαχειριστές, υπεύθυνους για την καλή λειτουργία και οργάνωση του αποθετηρίου: τον τεχνικό διαχειριστή και τον επιστημονικό υπεύθυνο<sup>1</sup>.

Ο διαχειριστής αποθετηρίου (repository manager) διαχειρίζεται:

τους χρήστες (users) του αποθετηρίου του (παρόχους πόρων<sup>2</sup> αλλά και καταναλωτές<sup>3</sup>),

• τις **ομάδες** (groups) του αποθετηρίου του (τεκμηριωτές και συντονιστές ομάδων τεκμηριωτών),

- τα δεδομένα (data) του αποθετηρίου του,
- τα μεταδεδομένα (metadata) του αποθετηρίου του,

και μόνο αυτά. Δεν έχει δικαιώματα στα υπόλοιπα αποθετήρια. Μπορεί ωστόσο να πλοηγείται στους πόρους τους μέσω της διεπαφής.

Οι τύποι χρηστών<sup>4</sup> σε ένα αποθετήριο είναι οι ακόλουθοι:

- 1. απλός χρήστης
- 2. τεκμηριωτής πόρων<sup>5</sup> (editor), μέλος της ομάδας τεκμηριωτών (editors group member)
- 3. συντονιστής της ομάδας τεκμηριωτών (editor group manager), μέλος της ομάδας συντονιστών της ομάδας τεκμηριωτών (editor group managers group member)
- 4. διαχειριστής αποθετηρίου.

 $<sup>^1</sup>$ Σε εξαιρετικές περιπτώσεις μπορεί το ίδιο άτομο να αναλάβει και τους δύο ρόλους.

<sup>&</sup>lt;sup>2</sup> Πάροχος είναι το μέλος της υποδομής (φυσικό ή νομικό πρόσωπο) που παρέχει γλωσσικούς πόρους (δεδομένα, τεχνολογίες ή/και υπηρεσίες) στην υποδομή. Ο πάροχος είναι εγγεγραμμένος χρήστης. Ο πάροχος είναι ταυτόχρονα και καταναλωτής, ωστόσο για λόγους διάκρισης από τον απλό καταναλωτή, η έμφαση δίνεται στον ρόλο του παρόχου.

<sup>&</sup>lt;sup>3</sup> Καταναλωτής: το μέλος της υποδομής (φυσικό ή νομικό πρόσωπο) που συμμετέχει στην υποδομή χωρίς να παρέχει γλωσσικούς πόρους (δεδομένα, τεχνολογίες ή/και υπηρεσίες). Ο καταναλωτής είναι εγγεγραμμένος χρήστης.

<sup>&</sup>lt;sup>4</sup> Η αναλυτική περιγραφή της κάθε κατηγορίας χρήστη (ή ομάδας) καθώς και των δικαιωμάτων που έχει γίνεται στα αντίστοιχα εγχειρίδια (εγχειρίδια χρήσης διαχειριστή αποθετηρίου και συντονιστή). Στη συνέχεια του κειμένου γίνεται μία αδρή περιγραφή των βασικών ρόλων.

<sup>&</sup>lt;sup>5</sup> Ο **τεκμηριωτής πόρων** θα αναφέρεται για συντομία ως **τεκμηριωτής**.

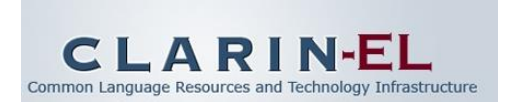

Όλοι οι τύποι χρηστών είναι εγγεγραμμένα μέλη του αποθετηρίου (registered users - repository members)<sup>6</sup> και συνδέονται μεταξύ τους και με το αποθετήριο με τον τρόπο που απεικονίζει η Εικόνα 1.

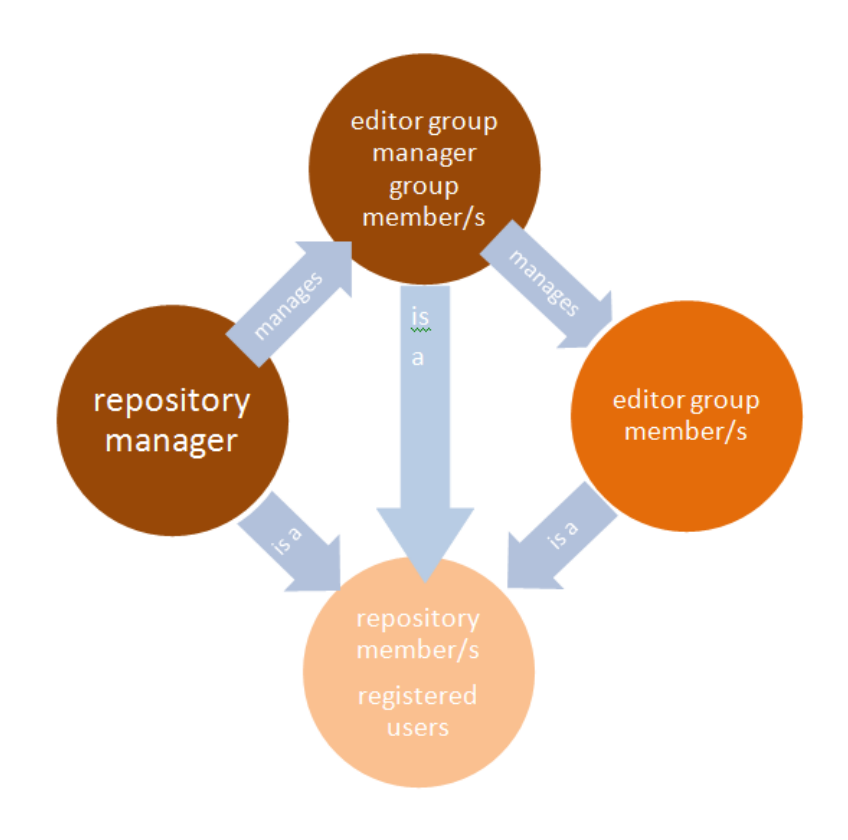

#### Εικόνα 1

Οι απλοί εγγεγραμμένοι χρήστες έχουν τη δυνατότητα να αναζητούν, να βλέπουν και να καταφορτώνουν (download) όσους πόρους επιτρέπεται σύμφωνα με την άδειά τους.<sup>7</sup> Οι τεκμηριωτές έχουν τη δυνατότητα να δημιουργούν και να επεξεργάζονται τις περιγραφές των πόρων και να μεταφορτώνουν (upload) τα δεδομένα τους. Οι συντονιστές είναι υπεύθυνοι για τους τεκμηριωτές. Κάθε κατηγορία χρήστη (1. απλός χρήστης, 2. τεκμηριωτής, 3. συντονιστής και 4. διαχειριστής αποθετηρίου) έχει περισσότερα και/ή διαφορετικά δικαιώματα από τον χρήστη του προηγούμενου επιπέδου. Επομένως, ο διαχειριστής αποθετηρίου έχει διαχειριστικά δικαιώματα και κάποια από τα δικαιώματα των συντονιστών, των τεκμηριωτών και όλα τα δικαιώματα των απλών χρηστών, ο συντονιστής έχει τα δικαιώματα των τεκμηριωτών και των απλών χρηστών και ο τεκμηριωτής έχει όλα τα δικαιώματα του απλού χρήστη.Οι τεκμηριωτές και οι συντονιστές είναι οργανωμένοι σε ομάδες. Κάθε ομάδα τεκμηριωτών ή συντονιστών μπορεί να έχει ένα ή περισσότερα μέλη. Κάθε ομάδα τεκμηριωτών ζρησται από μία και μόνο μία ομάδα συντονιστών. Όπως φαίνεται και στο παράδειγμα (βλ. Εικόνα 2) η ομάδα τεκμηριωτών<sub>1</sub> έχει ως υπεύθυνη την ομάδα συντονιστών<sub>2</sub>.

<sup>&</sup>lt;sup>6</sup> Η χρήση του Single-Sign-On (SSO) λογαριασμού για ακαδημαϊκή σύνδεση, όπως θα δούμε στην συνέχεια, συνδέει με μοναδικό τρόπο τον χρήστη με τον φορέα του και το αποθετήριο του.

<sup>&</sup>lt;sup>7</sup> Στη συνέχεια του εγχειριδίου θα δούμε τον τρόπο με τον οποίο γίνεται αυτό. Με τον όρο **χρήστης** αναφερόμαστε αποκλειστικά και μόνο στον **καταναλωτή.** 

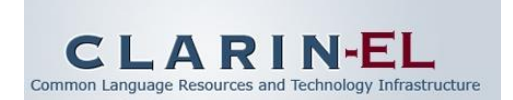

Η ομάδα συντονιστών<sub>1</sub> έχει μόνο ένα μέλος, τον συντονιστή<sub>1</sub> ενώ η ομάδα συντονιστών<sub>2</sub> έχει δύο μέλη, τον συντονιστή<sub>2α</sub> και τον συντονιστή<sub>2β</sub>.

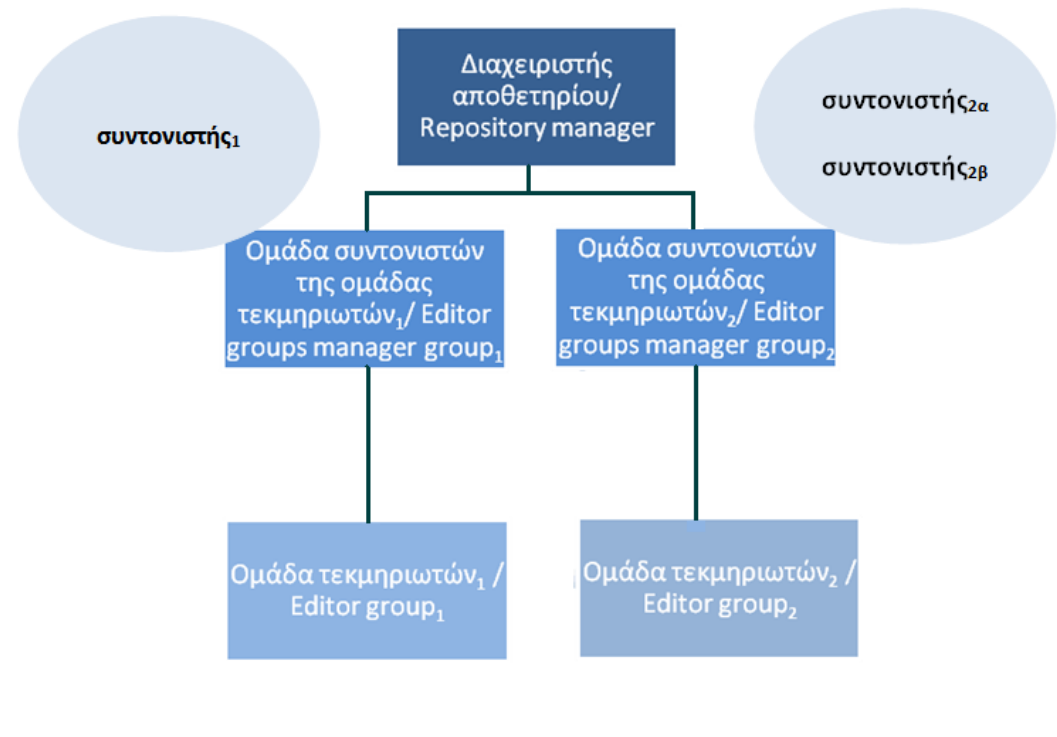

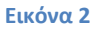

### 1.2. Login

Ο χρήστης χρειάζεται πρωτίστως να γίνει μέλος του αποθετηρίου και αυτό γίνεται όταν κάνει login με SSO λογαριασμό στην αρχική σελίδα του clarin:el (<u>http://inventory.clarin.gr/</u>).

Ένα τυπικό σενάριο SSO login έχει ως εξής:

• Ο χρήστης θέλει να κάνει SSO login στην υπηρεσία clarin:el: Ο χρήστης πηγαίνει στην αρχική σελίδα του clarin:el (<u>http://inventory.clarin.gr/</u>). Πατάει το κουμπί "login" και οδηγείται στην login page. Επιλέγει να κάνει login με τον Shibboleth λογαριασμό του πατώντας το κουμπί "academic login".

• Ο Πάροχος Υπηρεσίας clarin:el ζητά άδεια χρήσης: Ο χρήστης αμέσως ανακατευθύνεται από την υπηρεσία clarin:el, σε μία σελίδα με τον κατάλογο των Φορέων (όπως wayf.grnet.gr) στην υποδομή Ταυτοποίησης και Εξουσιοδότησης (AAI), όπου του ζητείται να επιλέξει τον Φορέα στον οποίο ανήκει. Προαιρετικά, ο χρήστης μπορεί να αποθηκεύσει την επιλογή αυτή, ώστε να μην ερωτηθεί σε επόμενες χρήσεις της υποδομής. Αμέσως, προετοιμάζεται μια αίτηση ελέγχου ταυτότητας και αποστέλλεται στον Πάροχο ταυτότητας.

• Πιστοποίηση ταυτότητας από τον Πάροχο Ταυτότητας: Μετά την επιλογή οδηγείται στην σελίδα πιστοποίησης του Οικείου Φορέα του, ο οποίος αποτελεί και τον Πάροχο Ταυτότητας. Ο Πάροχος Ταυτότητας ελέγχει τα στοιχεία του χρήστη. Προσπαθεί να τον

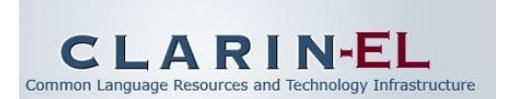

πιστοποιήσει, ζητώντας με την χρήση μίας φόρμας τα βασικά του στοιχεία όπως όνομα χρήστη και κωδικό πρόσβασης.

• Εισαγωγή στοιχείων από τον χρήστη: Ο χρήστης εισάγει τα απαραίτητα στοιχεία.

Ο Πάροχος Ταυτότητας προετοιμάζει μία απάντηση: Ο Πάροχος Ταυτότητας ελέγχει τα στοιχεία του χρήστη και ετοιμάζει μία απάντηση. Αν δεν υπάρχει ο χρήστης, παραμένει στην φόρμα περιμένοντας τα σωστά στοιχεία. Αν υπάρχει, ταυτοποιεί τον χρήστη και ετοιμάζει την απάντηση με τα στοιχεία που έχουν ζητηθεί να παράσχει ο κάθε Πάροχος Ταυτότητας στη συγκεκριμένη υπηρεσία. Ο Πάροχος Ταυτότητας επειδή αναγνωρίζει το πιστοποιητικό του inventory server, επιστρέφει σε αυτόν τα διαθέσιμα στοιχεία για τον συγκεκριμένο χρήστη.

Ο Πάροχος Υπηρεσίας – clarin:el ελέγχει την απάντηση: Ο πάροχος υπηρεσίας clarin:el λαμβάνει την απάντηση από τον Πάροχο Ταυτότητας και αμέσως δημιουργεί μία συνεδρία (session) με τον χρήστη. Πιο συγκεκριμένα, ο inventory server προωθεί τα στοιχεία στον web server από τον οποίο ξεκίνησε η ανακατεύθυνση (το αίτημα για login). Μέσω του django-saml2 η εφαρμογή ενημερώνεται για τα στοιχεία του χρήστη και τα σώζει στη βάση. Επιτρέπει την είσοδο του χρήστη στην υπηρεσία, ενώ παράλληλα, χρησιμοποιεί μερικά δεδομένα από την απάντηση που του έστειλε ο Πάροχος Ταυτότητας (π.χ. το αναγνωριστικό του χρήστη).

• Σύνδεση του χρήστη: Ο χρήστης έχει πλέον συνδεθεί στην υπηρεσία clarin:el και ανήκει στο αποθετήριό του το οποίο και εμφανίζεται ως επιλογή στην καινούργια σελίδα που ανοίγει.

Αφού όλα τα βήματα έχουν ολοκληρωθεί με επιτυχία, την επόμενη φορά που ο χρήστης θα κάνει login εμφανίζεται το κουμπί "go to the R clarin:el repository" όπου R είναι το αποθετήριο (repository) του οποίου είναι μέλος (βλ.Εικόνα 3).

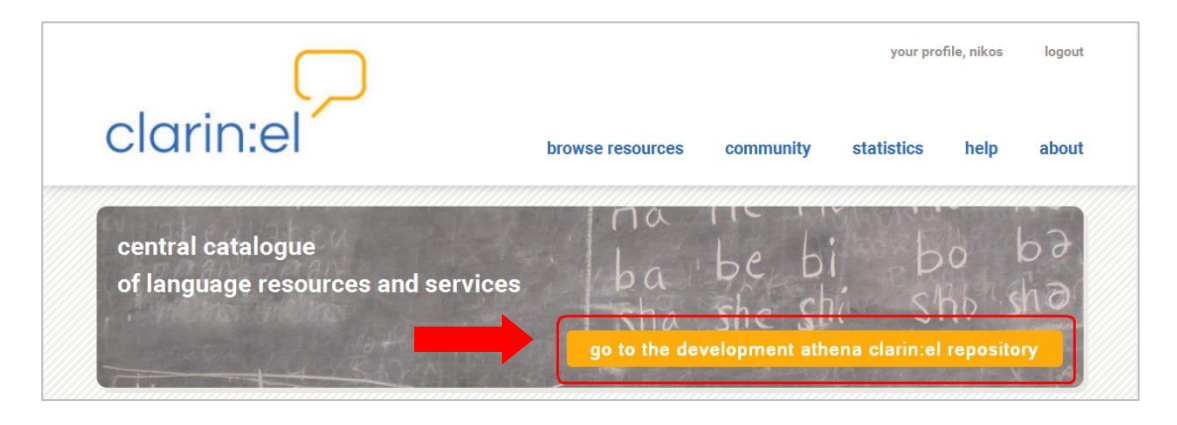

Εικόνα 3

Εάν επιλέξει να μεταβεί στο αποθετήριό του κάνοντας κλικ πάνω στο κουμπί, εμφανίζεται μία καινούργια οθόνη που του δίνει τη δυνατότητα να επιστρέψει στον συσσωρευτή (aggregator)<sup>8</sup> κάνοντας κλικ στο αντίστοιχο κουμπί (βλ. Εικόνα 4).

<sup>&</sup>lt;sup>8</sup> Συσσωρευτής ονομάζεται ο κατάλογος που συλλέγει τα μεταδεδομένα όλων των πόρων που είναι σε κατάσταση πλήρους δημοσίευσης (published resources) από τα επιμέρους clarin:el αποθετήρια. Λειτουργεί ως κόμβος που φιλοξενεί τον κεντρικό κατάλογο της υποδομής.

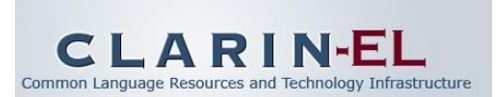

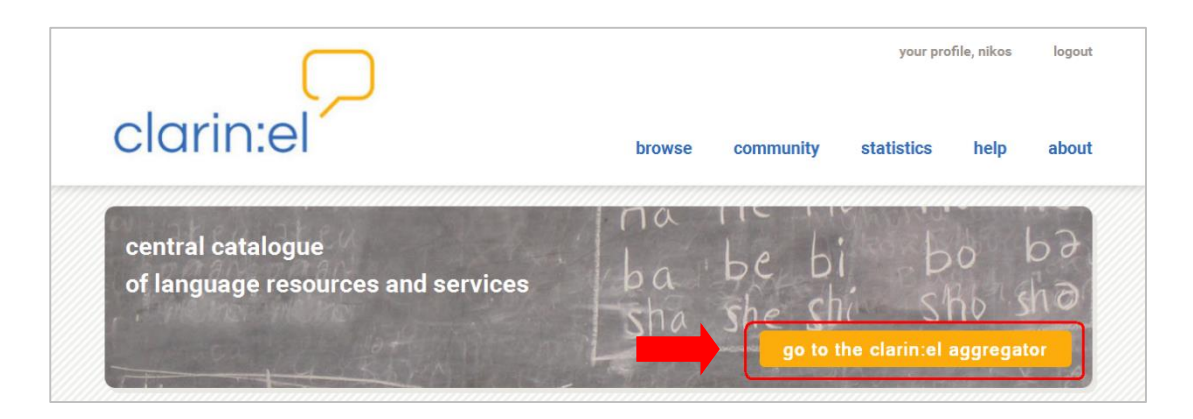

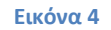

Τα δικαιώματα που έχει στο αποθετήριο του ο χρήστης (βλ. Εικόνα 5) είναι σχεδόν τα ίδια με αυτά που έχει στον συσσωρευτή (βλ. Εικόνα 6) με μοναδική διαφορά ότι στο αποθετήριό του ο χρήστης μπορεί να δει τις πρόσφατες ενέργειές του. Όπως φαίνεται στο μενού, ο χρήστης δεν έχει διαχειριστικά δικαιώματα, όπως οι διάφοροι άλλοι τύποι χρηστών (τεκμηριωτές, συντονιστές και διαχειριστές).

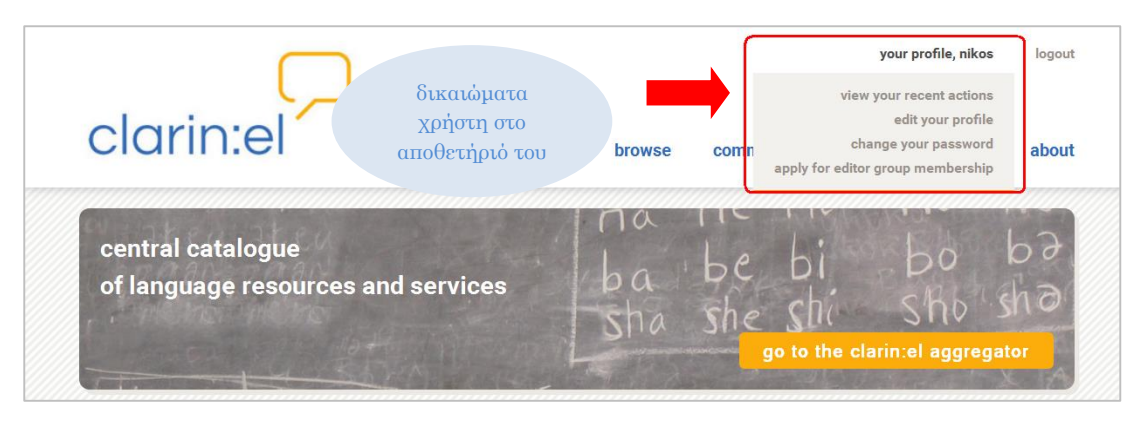

Εικόνα 5

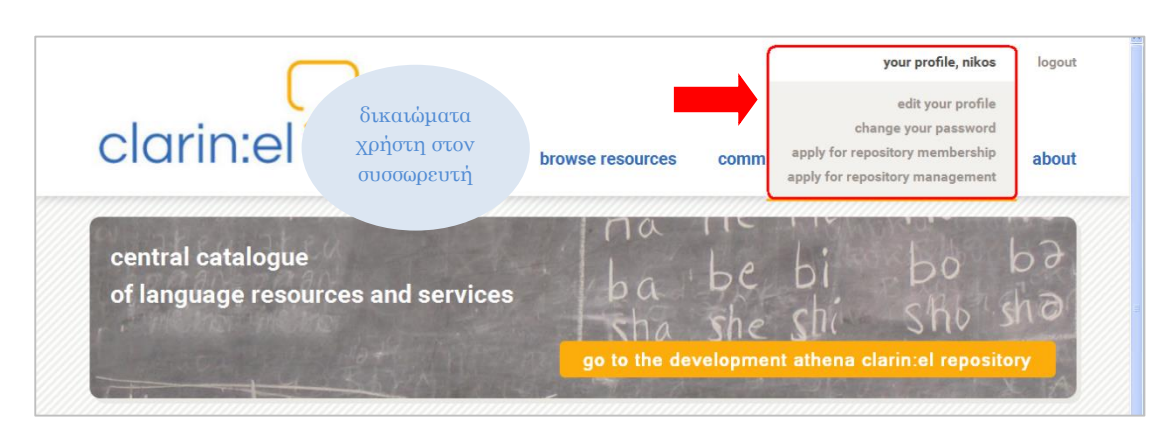

#### Εικόνα 6

Εφόσον ο κάθε χρήστης κάνει login με SSO λογαριασμό σχετίζεται αποκλειστικά με τον φορέα του και το αποθετήριό του. Επομένως, δεν μπορεί να έχει κανέναν άλλο διαχειριστικό ρόλο σε κανένα άλλο αποθετήριο. Πιο συγκεκριμένα:

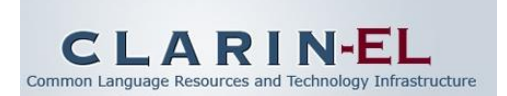

- Μπορεί ένας χρήστης ενός αποθετηρίου να είναι τεκμηριωτής<sup>9</sup> σε άλλο αποθετήριο; →
   Ο Χ Ι
- Μπορεί ένας χρήστης ενός αποθετηρίου να είναι συντονιστής<sup>10</sup> σε άλλο αποθετήριο; →
   Ο X Ι
- Μπορεί ένας χρήστης ενός αποθετηρίου να είναι διαχειριστής<sup>11</sup> σε άλλο αποθετήριο; →
   Ο X Ι

ΑΛΛΑ

- Μπορεί ένας χρήστης ενός αποθετηρίου να είναι τεκμηριωτής στο αποθετήριο του; →
   Ν Α Ι
- Μπορεί ένας χρήστης ενός αποθετηρίου να είναι συντονιστής στο αποθετήριο του; →
   Ν Α Ι
- Μπορεί ένας χρήστης ενός αποθετηρίου να είναι διαχειριστής στο αποθετήριο του; →
   Ν Α Ι
- Μπορεί ένας χρήστης ενός αποθετηρίου να είναι τεκμηριωτής και συντονιστής στο αποθετήριο του; → Ν Α Ι
- Μπορεί ένας χρήστης ενός αποθετηρίου να είναι τεκμηριωτής και διαχειριστής στο αποθετήριο του; → Ν Α Ι
- Μπορεί ένας χρήστης ενός αποθετηρίου να είναι συντονιστής και διαχειριστής στο αποθετήριο του; → Ν Α Ι
- Μπορεί ένας χρήστης να είναι τεκμηριωτής σε περισσότερες της μίας ομάδες του αποθετηρίου του; → Ν Α Ι
- Μπορεί ένας χρήστης να είναι συντονιστής σε περισσότερες της μίας ομάδες του αποθετηρίου του; → N A I
- Μπορεί ένας χρήστης ενός αποθετηρίου να είναι χρήστης (καταναλωτής) σε κάποιο άλλο; → ΝΑΙ(μέσω του συσσωρευτή)

Ο χρήστης μπορεί πατώντας το λογότυπο του clarin:el clarin:el που βρίσκεται στο πάνω μέρος κάθε σελίδας, αριστερά, να επιστρέψει στην αρχική σελίδα ανά πάσα στιγμή. Εκεί επιλέγοντας το κουμπί **go to the clarin:el aggregator** (βλ. Εικόνα 5) μπορεί να μεταβεί στον συσσωρευτή. Όταν βρίσκεται στον συσσωρευτή μπορεί να περιηγείται ως καταναλωτής σε όλα τα αποθετήρια, να βλέπει δηλαδή όλους τους πόρους που είναι σε κατάσταση πλήρους δημοσίευσης και να καταφορτώνει όσους επιτρέπεται σύμφωνα με τον τύπο της άδειάς τους.

Στη συνέχεια του εγχειριδίου παρουσιάζονται οι δυνατότητες που προσφέρονται στον χρήστη από το μενού της διεπαφής με την ακόλουθη σειρά:

- Browse resources (Περιήγηση πόρων)
- Your profile (Προφίλ)
- **Community** (Κοινότητα)
- Statistics (Στατιστικά)
- Help (Βοήθεια)

<sup>&</sup>lt;sup>9</sup> Οι δικαιοδοσίες του τεκμηριωτή παρουσιάζονται αναλυτικά στο αντίστοιχο εγχειρίδιο χρήσης.

<sup>&</sup>lt;sup>10</sup> Οι δικαιοδοσίες του συντονιστή παρουσιάζονται αναλυτικά στο αντίστοιχο εγχειρίδιο χρήσης.

<sup>&</sup>lt;sup>11</sup> Οι δικαιοδοσίες του διαχειριστή παρουσιάζονται αναλυτικά στο αντίστοιχο εγχειρίδιο χρήσης.

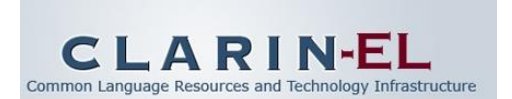

• **About** (Σχετικά με)

Η σειρά παρουσίασης δεν ακολουθεί τη σειρά του μενού της διεπαφής, αλλά περιγράφεται αναλυτικά ο τρόπος με τον οποίο ο χρήστης μπορεί να περιηγηθεί και να καταφορτώσει πόρους και στη συνέχεια γίνεται αναφορά στις λοιπές δυνατότητες που υπάρχουν.

### 2. Browse Resources (Περιήγηση Πόρων)

### 2.1. Αναζήτηση πόρων

Η αναζήτηση ενός γλωσσικού πόρου στον κατάλογο του αποθετηρίου επιτυγχάνεται είτε με τη χρήση λέξεων-κλειδιών (keywords) είτε με τη χρήση φίλτρων.

Ο χρήστης μπορεί γράφοντας λέξεις-κλειδιά στο πεδίο της αναζήτησης πόρων στην αρχική σελίδα του αποθετηρίου του να ανακτήσει τους πόρους που πληρούν τις προϋποθέσεις που έθεσε. Για παράδειγμα, εάν επιλέξει να αναζητήσει ένα ελληνικό (greek) σώμα κειμένων (corpus) στη θεματική περιοχή των ειδήσεων (news) πρέπει να πληκτρολογήσει τις λέξεις-κλειδιά **"greek", "corpus", "news"** και στη συνέχεια να πατήσει το κουμπί **search** (βλ. Εικόνα 7).

| browse resources  |  |        |
|-------------------|--|--------|
| greek corpus news |  | search |
|                   |  |        |

#### Εικόνα 7

Η αναζήτηση των λέξεων-κλειδιών γίνεται σε υποσύνολο των μεταδεδομένων<sup>12</sup> περιγραφής των πόρων και συγκεκριμένα στα πεδία: resource name, resource short name, description, resource type, media type, language name, language variety name, annotation type, licence, tool service type, tool service subtype, lexical conceptual resource type, language description type και use NLP specific. Εάν τουλάχιστον μία από τις λέξεις-κλειδιά εντοπιστεί σε κάποιο από τα προαναφερθέντα πεδία, ο αντίστοιχος πόρος κρίνεται ότι πληροί τις προϋποθέσεις και παρουσιάζεται στην οθόνη με τα αποτελέσματα της αναζήτησης. Καθώς δεν είναι απαραίτητο να πληρούνται ταυτόχρονα και τα τρία κριτήρια, αλλά <u>τουλάχιστον ένα</u> <u>από αυτά</u>, οι πόροι που ανταποκρίνονται στα κριτήρια αναζήτησης είναι πολλοί (βλ. Εικόνα 8).

<sup>&</sup>lt;sup>12</sup> Αναλυτική περιγραφή των μεταδεδομένων γίνεται στο *Documentation and User Manual of the META-SHARE Metadata Model*, ed. Penny Labropoulou and Elina Desipri, 06/03/2012, διαθέσιμο στο <u>http://www.meta-net.eu/meta-share/metadata-schema</u>.

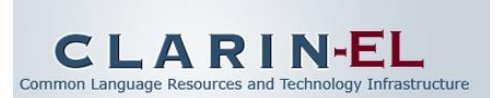

| greek corpus news              | search                                                                                                    |
|--------------------------------|----------------------------------------------------------------------------------------------------|
| filter by:                     | 496 language resources (page 1 of 25)                                                                                                    |
| ▶ Language                     | Next                                                                                                    |
| ► Resource Type                | Croatian English Estonian German Greek, Modern (1453-) Lativan Lithuanian Romanian                                                                                                |
| <ul> <li>Media Type</li> </ul> | Slovenian                                                                                                    |
| ► Availability                 | ACCURAT corpus of comparable sentences                                                                                                    |
| ► Licence                      | Croatian English Estonian German Greek, Modern (1453-) Latvian Lithuanian Romanian<br>Slovenian                                                                                   |
| ► Restrictions of Use          | A parallel corpus collected from the European Constitution                                                                                                    |
| ► Validated                    | Czech Danish Dutch; Flemish English Estonian Finnish French German Greek, Modern (1453-)<br>Hungarian Irish Italian Latvian Lithuanian Maltese Polish Portuguese Slovak Slovenian |
| · Francisco II                 | Spanisn; Castilian Swedisn                                                                                                    |

Εάν ο χρήστης θέλει να περιορίσει τον αριθμό αποτελεσμάτων της αναζήτησής του, μπορεί να χρησιμοποιήσει φίλτρα. Από την αρχική σελίδα του αποθετηρίου του επιλέγει το κουμπί search χωρίς να συμπληρώσει λέξεις-κλειδιά στο πεδίο αναζήτησης ή εναλλακτικά πατά το κουμπί browse από το κεντρικό μενού (βλ. Εικόνα 9).

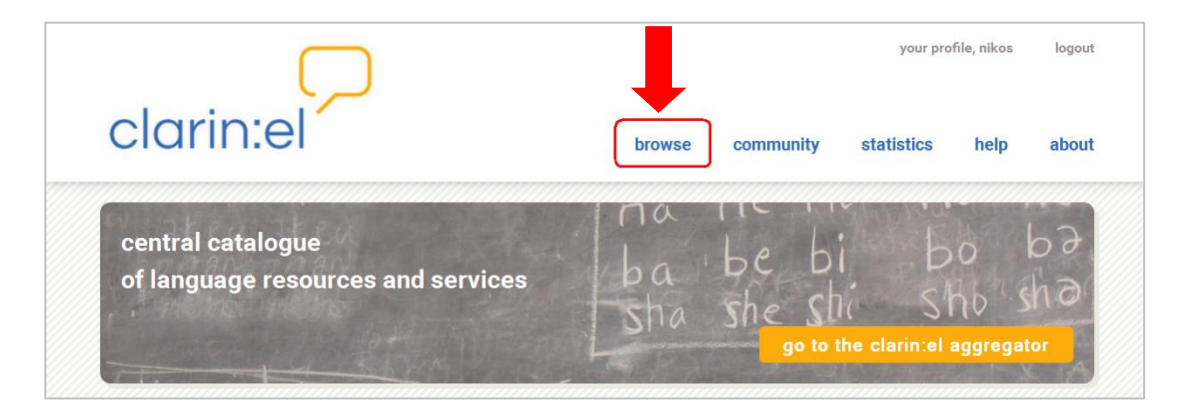

Εικόνα 9

Στην καινούργια σελίδα που ανοίγει εμφανίζεται ο πλήρης κατάλογος με όλους τους διαθέσιμους πόρους. Στα αριστερά της σελίδας υπάρχει μία λίστα με όλα τα διαθέσιμα φίλτρα<sup>13</sup> (βλ. Εικόνα 10).

<sup>&</sup>lt;sup>13</sup> Ο κατάλογος των φίλτρων παρατίθεται στο παράρτημα Β. Τα φίλτρα βοηθούν για την επιλογή και διάκριση των πόρων μόνο εφόσον οι τεκμηριωτές έχουν εισαγάγει την αντίστοιχη πληροφορία στα διαθέσιμα πεδία. Εάν η πληροφορία απουσιάζει, το φίλτρο δεν προσφέρει επιλογές.

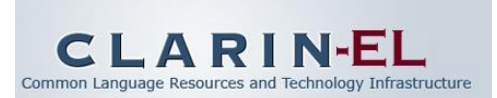

| $\nabla$              | your profile,                                                                                                | nikos logou           |
|-----------------------|----------------------------------------------------------------------------------------------------|-----------------------|
| ciarin:ei             | browse community statistics I                                                                                | nelp abou             |
| browse resources      |                                                                                                    |                       |
|                       |                                                                                                    | search                |
| filter by:            | 272 language resources (page 1 of 13)                                                                        | Name A-Z 💌            |
| ▶ Language            |                                                                                                    | Next »                |
| ► Resource Type       | ACCURAT balanced test corpus for under resourced languages                                                   | <b>↓</b> 0 <b>④</b> 1 |
| ► Media Type          | Version Linguisti Linguisti Ostrinai Ortoky modulit (1920 ) Lairyani Landaniari nomanani ofortunari<br>Netti |                       |
| ► Availability        |                                                                                                    |                       |
| ► Licence             |                                                                                                    |                       |
| ► Restrictions of Use |                                                                                                    |                       |
| ► Validated           |                                                                                                    |                       |
| ► Foreseen Use        |                                                                                                    |                       |
| ► Use Is NLP Specific |                                                                                                    |                       |
| ► Linguality Type     |                                                                                                    |                       |
| Multilinguality Type  |                                                                                                    |                       |

Κάθε φίλτρο ανοίγει με κλικ πάνω στο όνομά του και εμφανίζονται οι υποκατηγορίες που περιλαμβάνει. Για παράδειγμα, ανοίγοντας το φίλτρο **language** παρουσιάζονται αρχικώς οι γλώσσες που φαίνονται στην Εικόνα 11.

| filter by:                                                                                                    |
|----------------------------------------------------------------------------------------------------|
| ▼ Language                                                                                                    |
| <ul> <li>Greek, Modern (1453-)</li> <li>English</li> <li>German</li> <li>Portuguese</li> <li>Romanian</li> <li>more</li> </ul> |
| ► Resource Type                                                                                                    |
| ► Media Type                                                                                                    |
| ► Availability                                                                                                    |
| ► Licence                                                                                                    |
| ► Restrictions of Use                                                                                                    |
| ► Validated                                                                                                    |
| ► Foreseen Use                                                                                                    |

Εικόνα 11

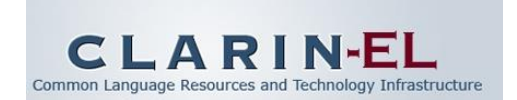

Επιλέγοντας το κουμπί **more** ο χρήστης μπορεί να δει και τις υπόλοιπες γλώσσες (βλ. Εικόνα 12).

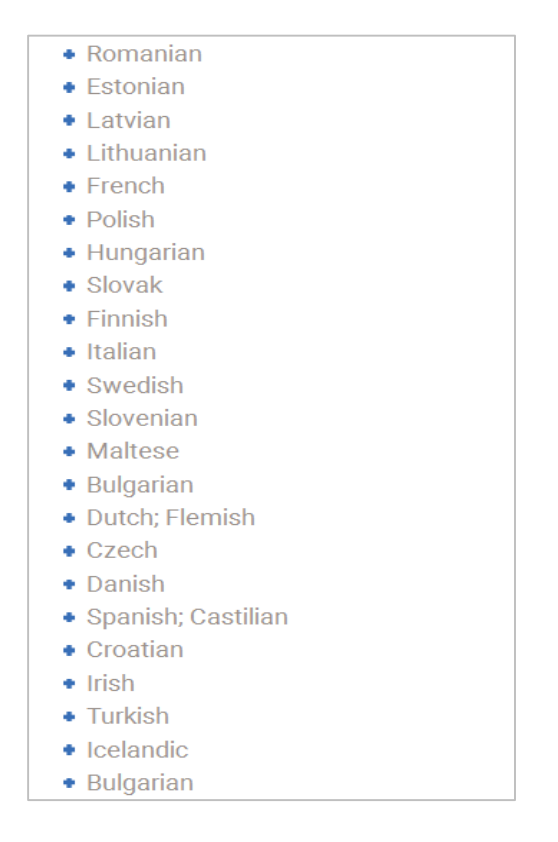

#### Εικόνα 12

Στην περίπτωση που ο χρήστης θέλει να περιορίσει την αναζήτησή του βάσει μίας γλώσσας (για παράδειγμα τα ελληνικά) πρέπει να κάνει κλικ πάνω στο όνομα αυτής. Ως αποτέλεσμα, εμφανίζονται μόνο οι πόροι που είναι στα ελληνικά. Με τον ίδιο τρόπο περιορίζεται ο αριθμός των αποτελεσμάτων αναζήτησης με βάση τη θεματική περιοχή αλλά και τον τύπο του πόρου. Μετά την εφαρμογή όλων των φίλτρων, οι πόροι που πληρούν και τις τρεις προϋποθέσεις, είναι δηλαδή στα **ελληνικά** ΚΑΙ είναι **σώματα κειμένων** ΚΑΙ ανήκουν στη **θεματική περιοχή των ειδήσεων** είναι μόνο οκτώ (βλ. Εικόνα 13).

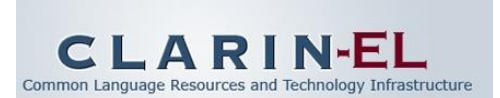

|                                                                                |                                                                                                    | search             |
|--------------------------------------------------------------------------------|----------------------------------------------------------------------------------------------------|--------------------|
| filter by:                                                                     | 8 language resources                                                                                                    | ource Name A-Z 🛛 🔦 |
| <ul> <li>Language</li> <li>Greek, Modern (1453-)</li> <li>English</li> </ul>   | ACCURAT corpus of comparable sentences     Groatian English Estonian German Greek, Modern (1453-) Latvian Lithuanian Romanian Slovenian               | ♣ 0 👁              |
| <ul> <li>Croatian</li> <li>Romanian</li> <li>Albanian</li> <li>more</li> </ul> | ESETIMES - A parallel corpus of the Balkan languages<br>Albenien Bulgerien Croatien English Greek, Modern (1453-) Macedonien Romanian Serbian Turkish | ↓ 0 ④              |
| ▼ Resource Type<br>- Corpus                                                    | English Greek, Modern (1453-)                                                                                                    | ♣ 0 👁              |
| Annotation Type     Domain                                                     | Erglish Greek, Modern (1453-)                                                                                                    | <b>↓</b> 0 ⊛       |
|                                                                                |                                                                                                    |                    |

Για την αναζήτηση πόρων μπορούν να συνδυαστούν τόσο τα φίλτρα μεταξύ τους (όπως είδαμε) όσο και τα φίλτρα με λέξεις κλειδιά.

Ακριβώς κάτω από τα φίλτρα υπάρχει εξήγηση των συμβόλων που χρησιμοποιούνται εκατέρωθεν του ονόματος κάθε πόρου στον κατάλογο (βλ. Εικόνα 14). Τα σύμβολα αυτά αναφέρονται στον τύπο του πόρου και εμφανίζονται στα αριστερά του ονόματός του (corpusσώμα κειμένων, language description-γραμματική, lexical conceptual resource<sup>14</sup> -λεξικός πόρος, tool/service<sup>15</sup>- εργαλείο/ υπηρεσία) και στο μέσο (media type<sup>16</sup>) στο οποίο ο πόρος διατίθεται (text-κείμενο), audio-ήχος, image-εικόνα, video-βίντεο, textNumerical και textNgram) και ακολουθούν το όνομα αυτού.

<sup>&</sup>lt;sup>14</sup> Στην κατηγορία αυτή εμπίπτουν οι ακόλουθοι πόροι: word list (λίστα λέξεων), computational lexicon (υπολογιστικό λεξικό), ontology (οντολογία), WordNet, thesaurus (θησαυρός), FrameNet, terminological resource (ορολογικός πόρος), machine readable dictionary (μηχαναγνώσιμο λεξικό), κ.ά.

<sup>&</sup>lt;sup>15</sup> Στην κατηγορία αυτή εμπίπτουν οι ακόλουθοι πόροι: tool (εργαλείο), service (υπηρεσία), platform (πλατφόρμα), suite of tools (αλυσίδα εργαλείων), infrastructure architecture (αρχιτεκτονική υποδομής), Development Environment (περιβάλλον ανάπτυξης Γλωσσικής Τεχνολογίας), κ.ά.

<sup>&</sup>lt;sup>16</sup> Ένας πόρος μπορεί να διατίθεται σε ένα ή περισσότερα μέσα. Οι δύο τελευταίες κατηγορίες είναι ουσιαστικά υποκατηγορίες του κειμένου, με το textNumerical να περιέχει και αριθμητικά δεδομένα και το textNgram να περιέχει και στοιχεία με πιθανοτικές μετρικές (probability measures).

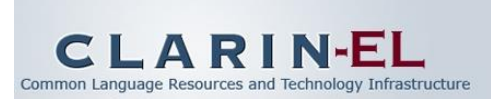

| resource type:                                         |                                                                                                    |  |
|--------------------------------------------------------|----------------------------------------------------------------------------------------------------|--|
| Corpus:                                                | =                                                                                                    |  |
| Lexical/Conceptua                                      | al: 💩                                                                                                    |  |
| Tool/Service:                                          | e construction and a construction and a constructio |  |
| Language                                               |                                                                                                    |  |
| Description:                                           | •                                                                                                    |  |
|                                                        |                                                                                                    |  |
| media type:                                            |                                                                                                    |  |
|                                                        |                                                                                                    |  |
| Text:                                                  |                                                                                                    |  |
| Text:<br>Audio:                                        | ■)                                                                                                    |  |
| Text:<br>Audio:<br>Image:                              |                                                                                                    |  |
| Text:<br>Audio:<br>Image:<br>Video:                    |                                                                                                    |  |
| Text:<br>Audio:<br>Image:<br>Video:<br>Text Numerical: | <ul> <li>■</li> <li>4))</li> <li>▲</li> <li>▲</li> <li>42</li> </ul>                                                                                                    |  |

Εάν ο χρήστης επιθυμεί απλώς να περιηγηθεί στους πόρους, χωρίς να αναζητά κάποιον συγκεκριμένο, μπορεί να χρησιμοποιήσει τα κουμπιά **«Previous | Next»** στο πάνω και στο κάτω μέρος της σελίδας (βλ. Εικόνα 15).

| $\square$        |                                                                                             | your profile | , nikos logo          |
|------------------|---------------------------------------------------------------------------------------------|--------------|-----------------------|
| clarin:el        | browse community                                                                            | statistics   | help abou             |
| browse resources |                                                                                             |              | search                |
| filter by:       | 272 language resources (page 4 of 13)                                                       | Resourc      | e Name A-Z 💌          |
| ► Language       | « Previous                                                                                  |              | Next »                |
| ► Resource Type  | IRC-Acquis subcorpus EL-BG (Hunalign aligned-Moses)-test     Greek, Modern (143-) bulgarian |              | <b>↓</b> 0 @ 3        |
| ► Media Type     |                                                                                             |              |                       |
| ► Availability   | Greek, Modem (1453-) czech                                                                  |              | <b>↓</b> 0 <b>④</b> 1 |
|                  |                                                                                             |              |                       |
| ▶ Licence        | «Previous Next»                                                                             |              |                       |

#### Εικόνα 15

Η παρουσίαση των πόρων γίνεται αλφαβητικά βάσει του ονόματος του πόρου. Η ταξινόμηση αυτή είναι μία από τις επιλογές που δίνεται από την αναδυόμενη λίστα επιλογών **Order by** (βλ. Εικόνα 16). Οι υπόλοιποι τρόποι ταξινόμησης είναι σύμφωνα με:

• το όνομα του πόρου, με αντίστροφή αλφαβητική σειρά (resource name Z-A)

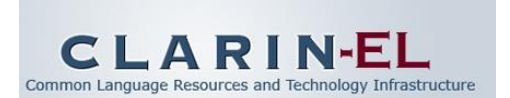

- τον τύπο του πόρου, παρουσίαση με αλφαβητική σειρά (resource type A-Z)
- τον τύπο του πόρου, αντίστροφή αλφαβητική σειρά (resource type Z-A)
- τα μέσα του πόρου, παρουσίαση με αλφαβητική σειρά (media type A-Z)
- τα μέσα του πόρου, αντίστροφή αλφαβητική σειρά (media type Z-A)
- το όνομα της γλώσσας, παρουσίαση με αλφαβητική σειρά (language name A-Z)
- το όνομα της γλώσσας, αντίστροφή αλφαβητική σειρά (language name Z-A)
- τον αριθμό καταφορτώσεων (number of downloads)
- τον αριθμό θέασης (number of views)

| ( )                                                             |                                                                                                    | your profile, nikos                                                                                                    | log |
|-----------------------------------------------------------------|----------------------------------------------------------------------------------------------------|----------------------------------------------------------------------------------------------------|-----|
| clarin:el                                                       | browse community                                                                                                    | statistics help a                                                                                                    | abo |
| browse resources                                                |                                                                                                    |                                                                                                    |     |
|                                                                 |                                                                                                    | search                                                                                                    |     |
|                                                                 |                                                                                                    |                                                                                                    |     |
| filter by:                                                      | 272 Janguage recourses (nego 4 of 12)                                                                                                    | Resource Name A-Z                                                                                                    | ~   |
| filter by:                                                      | 272 language resources (page 4 of 13)<br>• Previous                                                                                                    | Resource Name A-Z<br>Resource Name A-Z<br>Resource Name Z-A<br>Resource Name A-Z                                                                                                    | >   |
| filter by:<br>• Language                                        | 272 language resources (page 4 of 13)<br>« Previous                                                                                                    | Resource Name A-Z<br>Resource Name A-Z<br>Resource Name Z-A<br>Resource Type A-Z<br>Resource Type Z-A<br>Media Type A-Z                                                                                                    | ~   |
| filter by:<br>▶ Language<br>▶ Resource Type                     | 272 language resources (page 4 of 13)<br>« Previous<br>JRC-Acquis subcorpus EL-BG (Hunalign aligned-Moses)-test                                                                                                    | Resource Name A-Z<br>Resource Name Z-A<br>Resource Type A-Z<br>Resource Type A-Z<br>Media Type A-Z<br>Media Type Z-A<br>Language Name A-Z                                                                                                    | >   |
| filter by:<br>▶ Language<br>▶ Resource Type<br>▶ Media Type     | 272 language resources (page 4 of 13)  • Previous  JRC-Acquis subcorpus EL-BG (Hunalign aligned-Moses)-test Greek, Modern (1453-) bulgarian                                                                                 | Resource Name A-Z<br>Resource Name Z-A<br>Resource Type A-Z<br>Resource Type Z-A<br>Media Type Z-A<br>Language Name A-Z<br>Number of DownloadS<br>Number of Views                                                                                                    |     |
| filter by:<br>Language  Resource Type  Media Type  Availability | 272 language resources (page 4 of 13)  « Previous  JRC-Acquis subcorpus EL-BG (Hunalign aligned-Moses)-test Greek, Modern (1453) bulgarian  JRC-Acquis subcorpus EL-CS (Hunalign aligned-Moses)  Greek, Modern (1453) czech | Resource Name A-Z<br>Resource Name A-Z<br>Resource Type A-Z<br>Resource Type A-Z<br>Resource Type Z-A<br>Language Name A-Z<br>Language Name A-Z<br>Name A-Z<br>Language Name A-Z<br>Name A-Z<br>Nam | •   |

Πληροφορίες για τον αριθμό καταφορτώσεων και θέασης μπορεί να πάρει ο χρήστης και από τον κατάλογο. Σε κάθε πλαίσιο όπου περιέχεται το όνομα του πόρου και οι γλώσσες στις οποίες διατίθεται εμφανίζονται δύο σύμβολα συνοδευόμενα από αριθμούς: το σύμβολο

δείχνει πόσες φορές ο πόρος έχει καταφορτωθεί και το σύμβολο πόσες φορές ο πόρος αυτός έχει θεαθεί.

### 2.2. Τα μεταδεδομένα ενός γλωσσικού πόρου

Ο χρήστης μπορεί κάνοντας κλικ πάνω στο όνομα ενός πόρου να πάρει περισσότερες πληροφορίες για αυτόν (βλ. Εικόνα 17). Η πληροφορία είναι οργανωμένη σε τέσσερα διαφορετικά πλαίσια: στο πρώτο παρουσιάζονται το όνομα του πόρου, το PID που έχει λάβει, το URL του και μία σύντομη περιγραφή.

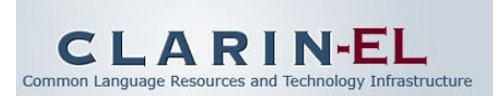

| shortnames                                                                                                    | SETIMES1 (EL-EN) (TMX)                                                                                                    |
|----------------------------------------------------------------------------------------------------|----------------------------------------------------------------------------------------------------|
| URLs                                                                                                    | http://opus.lingfil.uu.se/SETIMES.php                                                                                                    |
| PID                                                                                                    | http://hdl.grnet.gr/11239/ATHENA-TEST-0000-0000-1E6C-7-TEST                                                                                                    |
| description<br>the Balkan lar<br>your work, ple<br>9 languages, 3<br>total number<br>total number<br>total number | The SETIMES - A parallel subcorpus of the Balkan languages (EL-EN) (TMX) is a parallel subcorpus for English and Greek, subset of the SETIMES - A parallel corpus of<br>guages which consists of news articles in the Balkan languages, originally extracted from http://www.setimes.com. The corpus is PUBLIC DOMAIN, but if you use it in<br>ase other Francis M. Tyers and Murat Alperen (2010), 'South-East European Times: A parallel corpus of the Balkan languages'.<br>36 bitexts<br>of files: 72<br>of tokens: 341.83M<br>f sentence fragments: 11.94M                                                                                                    |
| υποσύνολο τα<br>γλώσσες, με<br>παρακαλούμε<br>9 γλώσσες, 3<br>συνολικός αρ<br>συνολικός αρ                        | To SETIMES - A parallel subcorpus of the Balkan languages (EL-EN) (TMX) είναι ένα παράλληλο σώμα κειμένων για τα αγγλικά και ελληνικά που αποτελεί<br>ου SETIMES - A parallel corpus of the Balkan languages. To SETIMES είναι ένα παράλληλο σώμα κειμένων για τα αγγλικά και ελληνικά που αποτελεί<br>ου setIMES - A parallel corpus of the Balkan languages. To SETIMES είναι ένα παράλληλο σώμα κειμένων που αποτελείται από ειδήσεις γραμμένες στις βαλκανικές<br>ει αναφέρετε το εξής: Francis M. Tyers and Murat Alperen (2010), 'South-East European Times: A parallel corpus of the Balkan languages'.<br>δ bitexts<br>ιθμός αρχείων: 72<br>ιθμός μονάδων (tokens): 341.83M |

Κάτω από τις περιγραφές υπάρχουν τρία κουμπιά: back, download και edit resource. Πατώντας το κουμπί back ο χρήστης επιστρέφει στον κατάλογο των πόρων. Με την επιλογή του download μπορεί να καταφορτώσει τον πόρο, εφόσον επιτρέπεται από τον τύπο άδειας που έχει. Κάνοντας κλικ στο download, μεταβαίνει σε μία καινούργια σελίδα (βλ. Εικόνα 18) όπου πρέπει να επιλέξει το πλαίσιο δίπλα στη δήλωση "I agree to these licence terms and would like to download the resource" και στη συνέχεια να πατήσει ξανά το κουμπί download που βρίσκεται ακριβώς από κάτω.

| SETIMES - A parallel subcorpus of the Balkan langu                                                                                                    | uages (EL-EN) (TM)                           | () |  |  |
|----------------------------------------------------------------------------------------------------|----------------------------------------------|----|--|--|
| Licence Agreement – openForReuseWithRestrictior                                                                                                    | IS                                           |    |  |  |
| This resource is considered to be open for reuse with some restrictions. Specific conditions<br>consult the description of the resource for further details about the restrictions and/or cond<br>obligations. | may apply. Please<br>itions of use and other |    |  |  |
| I agree to these licence terms and would like to download the resource.                                                                                                    |                                              |    |  |  |

Εικόνα 18

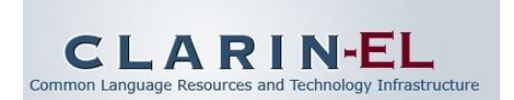

Στην οθόνη του υπολογιστή εμφανίζεται το καταφορτώσιμο αρχείο προς αποθήκευση (βλ. Εικόνα 19).

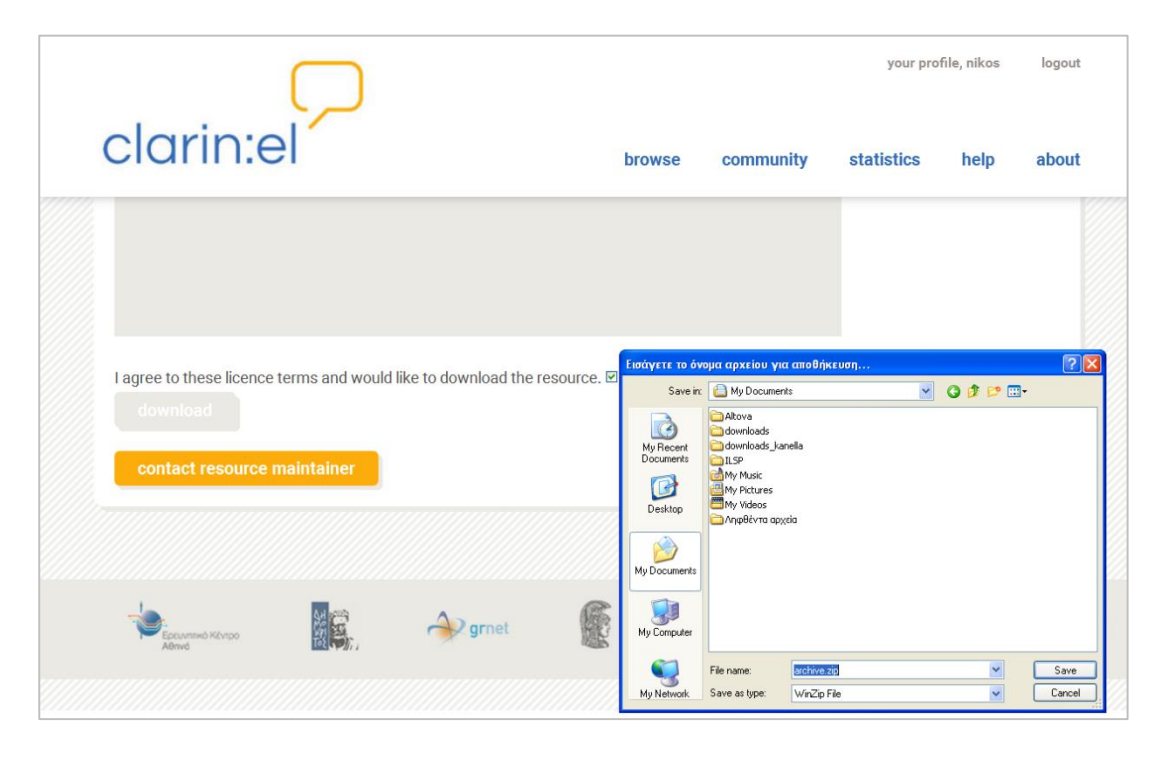

Εικόνα 19

Ο χρήστης μπορεί να επικοινωνήσει με τον υπεύθυνο για τον πόρο πατώντας το κουμπί contact resource maintainer. Στην καινούργια σελίδα, εμφανίζεται μία φόρμα με προσυμπληρωμένα στοιχεία, στα οποία ο χρήστης μπορεί να κάνει τροποποιήσεις και συμπληρώνοντας το email του να την στείλει (βλ. Εικόνα 20).

|                               | $\square$                                                                                                    |               | your pro   | ofile, nikos | logout |
|-------------------------------|----------------------------------------------------------------------------------------------------|---------------|------------|--------------|--------|
| clarin:                       | browse                                                                                                    | community     | statistics | help         | about  |
| Your e-mail:<br>Your message: | We are interested in using the above mentioned resource. Please provide us with all the relevant information (e.g., licensing provisions and restrictions, any fees required etc.) which is necessar for concluding a deal for getting a license. We are happy to provide any more information on our request and our envisaged usage of your resource. | y<br>at<br>at |            |              |        |
|                               |                                                                                                    |               | « resour   | rce downlo   | ad     |

#### Εικόνα 20

Από την σελίδα περιγραφής του πόρου η επιλογή του κουμπιού edit resource δίνει τη δυνατότητα στον χρήστη <u>εάν και εφόσον έχει παράλληλα την ιδιότητα του δημιουργού-</u> τεκμηριωτή του πόρου να επεξεργαστεί τα μεταδεδομένα και τα δεδομένα του. Όταν ο

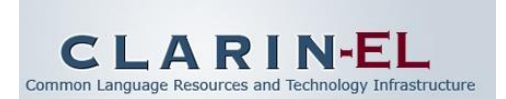

χρήστης δεν έχει αυτήν την ιδιότητα η επιλογή edit resource εμφανίζεται απενεργοποιημένη (βλ. Εικόνα 21).

|                                                                                                    | the Delline languages which appelate of neuro esticles                                                                                                    | in the Delline languages, existingly outrasted from                                                                                                    |
|----------------------------------------------------------------------------------------------------|----------------------------------------------------------------------------------------------------|----------------------------------------------------------------------------------------------------|
| or the SETIMES - A parallel corpus of                                                                                                    | the Balkan languages which consists of news articles                                                                                                    | In the Balkan languages, originally extracted from                                                                                                    |
| nttp://www.setimes.com. The corpus                                                                                                    | IS PUBLIC DOMAIN, but if you use it in your work, plea                                                                                                    | ise cite: Francis M. Tyers and Murat Alperen (2010),                                                                                                    |
| South-East European Times: A paral                                                                                                    | iei corpus of the Baikan languages .                                                                                                    |                                                                                                    |
| 9 languages, 36 bitexts                                                                                                    |                                                                                                    |                                                                                                    |
| total number of files: 72                                                                                                    |                                                                                                    |                                                                                                    |
| total number of tokens: 341.83M                                                                                                    | 11.0.01                                                                                                    |                                                                                                    |
| total number of sentence fragments:                                                                                                    | 11.94M                                                                                                    |                                                                                                    |
| και ελληνικά που αποτελεί υποσύνο<br>κειμένων που αποτελείται από ειδή<br>σώμα κειμένων είναι κοινό κτήμα (f<br>M. Tyers and Murat Alperen (2010), "<br>9 γλώσσες, 36 bitexts<br>συνολικός αριθμός αρχείων: 72<br>συνολικός αριθμός αρχείων: 72<br>συνολικός αριθμός αποσπασμάτων | ka subcorpus of the bankan hanglages (EE EF) (THA)<br>λο του SETIMES - Α parallel corpus of the Balkan lang<br>(σεις γραμμένες στις βαλκανικές γλώσσες, με υλικό<br>PUBLIC DOMAIN), αλλά εάν το χρησιμοποιήσετε σε εj<br>South-East European Times: A parallel corpus of the Bi<br>s): 341.83M<br>προτάσεων: 11.94M | arda το Ασμουρο σύμα κομετών για τα άγκιτα<br>uages. Το SETIMES είναι ένα παράλληλο σώμα<br>που αντλήθηκε από το http://www.setimes.com. Το<br>ργασία σας, παρακαλούμε αναφέρετε το εξής: Francis<br>alkan languages". |
|                                                                                                    |                                                                                                    |                                                                                                    |
| Contract of the permission to edit this resource.                                                                                                    | load                                                                                                    | back                                                                                                    |
| edit resource down                                                                                                    | load<br>text 🗏                                                                                                    | back                                                                                                    |
| edit resource down<br>You don't have the permission to<br>edit this resource.                                                                                                    | load                                                                                                    | back                                                                                                    |
| edit resource down<br>You don't have the permission to<br>edit this resource.                                                                                                    | text                                                                                                    | Metadata<br>Created: 09/10/2013                                                                                                    |
| edit resource down<br>You don't have the permission to<br>edit this resource.<br>Distribution<br>Availability                                                                                                    | text                                                                                                    | Metadata<br>Created: 09/10/2013<br>Source: http://athena-test.clarin.gr                                                                                                    |

#### **Εικόνα 21**

Τα πλαίσια κάτω από τα αρχικά μεταδεδομένα περιγραφής του πόρου χωρίζονται σε τρεις στήλες: στην αριστερή εμφανίζονται στοιχεία για τον τύπο άδειας του πόρου, τους περιορισμούς στους οποίους υπόκειται, τον τρόπο διάθεσης του, τους ιδιοκτήτες των πνευματικών δικαιωμάτων καθώς τα στοιχεία επικοινωνίας με τους υπεύθυνους για τον πόρο. Δίπλα στα ονόματα των ατόμων που σχετίζονται με τον πόρο εμφανίζεται το σύμβολο <sup>[10]</sup> το οποίο, αν πατηθεί, εμφανίζει τα στοιχεία επικοινωνίας του εν λόγω ατόμου (βλ. Εικόνα 22).

| Distribution                                                                                                    |                                       | Resource Creation                                                                                                    |
|----------------------------------------------------------------------------------------------------|---------------------------------------|----------------------------------------------------------------------------------------------------|
| Availability                                                                                                    | Monolingual text corpus               | Creation lasted: 10/01/2005 - 06/30/2009                                                                                                    |
| Available - Restricted Use                                                                                           | Languages                             | Funding Project                                                                                                    |
| Licence                                                                                                    | Greek, Modern (1453-)                 | Εμπλουτισμός του διαδικτυακού τόπου                                                                                                    |
| Proprietary<br>Restrictions: Academic - Non Commercial                                                               | Linguality                            | Πολιτιστικός θησαυρος της ελληνικής<br>γλώσσας", Enrichment of the web site "Cultural<br>thesaurus of the Greek language" (ΠΟΘΕΓ+                |
| Use, Attribution<br>Distribution Access/Medium: Accessible                                                           | Text Format                           | POTHEG+)                                                                                                    |
| Through Interface<br>Execution location: hidden                                                                      | application/x-msaccess                | Funding Type: National Funds                                                                                                    |
| Attribution Details: Cultural Thesaurus of<br>the Greek Language by ILSP/Athena RC used<br>under Proprietary licence | Size<br>306 Texts<br>1 010 370 Tokens | Funder, miorination society Programme<br>Funding Country: GR<br>Project duration: 07/01/2008 - 06/30/2009<br>Ανάδειξη της νεοελληνικής γλωσσικής |
| Yannis loannidis 🕮                                                                                                   | Character encoding                    | πολιτιστικής κληρονομιάς μέσω<br>διαδικτυακού τόπου, Internet-mediated                                                                           |
| Contact Person                                                                                                    | UTF - 16                              | heritage (ΠΟΘΕΓ, POTHEG)                                                                                                    |
| Nikos Glaros 🖷                                                                                                    | Domains<br>fiction                    | Funding Type: National Funds<br>Funder: Information Society Programme                                                                            |
| http://www.ilsp.gr/i<br>Senior Research Fellow<br>nglaros@ilsp.gr                                                    | Modalities<br>Written Language        | Funding Country: GR<br>Project duration: 10/01/2005-06/30/2008                                                                                   |
| Tel.: +302106875451<br>Fax: +302106854270                                                                            | Time Coverage                         | Metadata                                                                                                    |

**Εικόνα 22** 

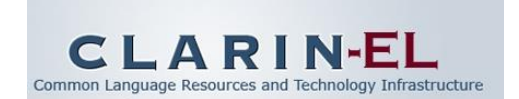

Στην κεντρική στήλη εμφανίζονται τα μεταδεδομένα που σχετίζονται με τον τύπο του πόρου, το μέσο του, το μέγεθός του, τη θεματική του περιοχή κτλ. Ενώ, τέλος, στην δεξιά στήλη εμφανίζονται στοιχεία σχετικά με τον δημιουργό των μεταδεδομένων του πόρου, το έργο στο οποίο αναπτύχθηκε, άλλοι πόροι με τους οποίους συσχετίζεται, έγγραφα τεκμηρίωσης κ.α. (βλ. Εικόνα 23).

| Distribution                                              | text 🗎                               | Metadata                             |
|-----------------------------------------------------------|--------------------------------------|--------------------------------------|
| Availability                                              | Bilingual text corpus                | Created: 09/10/2013                  |
| Available - Restricted Use                                | Languages                            | Source: http://athena-test.clarin.gr |
| Liconco                                                   | Greek, Modern (1453-) (40.2M Tokens) | Metadata Creator                     |
| Onen For Bourse With Bootsistions                         | English (36.1M Tokens)               | Kanella Pouli 💷                      |
| Restrictions: Attribution                                 | Linguality                           |                                      |
| Download location: hidden                                 | Linguality type: Bilingual           | Version                              |
| Distribution Access/Medium:                               | Multi-linguality type: Parallel      |                                      |
| Attribution Details: SETIMES - A                          |                                      | Version: 1                           |
| parallel corpus of the Balkan                             | Size                                 |                                      |
| languages (http://opus.lingfil.uu.se                      | 24.1 Mb<br>8.450.000 Words           | Relation                             |
| /SETIMES.php) licensed for use                            |                                      | Related Resource: SETIMES - A        |
| attribution and citation, The corpus                      | Domains                              | parallel corpus of the Balkan        |
| is PUBLIC DOMAIN, but if you use                          | News                                 | languages                            |
| it in your work, please cite: Francis                     | Annotation                           | Relation Type: IsSubsetOf            |
| M. Tyers and Murat Alperen<br>(2010) "South-Fast European | Alignment                            | Related Resource: SETIMES - A        |
| Times: A parallel corpus of the                           | Segmentation level: Sentence         | languages (EL-EN) (Moses)            |
| Balkan languages". Please cite the                        | Standard practices conformance: TMX  | Relation Type: isAlignedVersionOf    |
| following article if you use any part                     | Creation                             |                                      |

#### **Εικόνα 23**

Στο κάτω μέρος της σελίδας υπάρχουν συστάσεις προς τον χρήστη για πόρους που μπορεί να τον ενδιαφέρουν (βλ. Εικόνα 24). Οι προτεινόμενοι γλωσσικοί πόροι προκύπτουν από τα στατιστικά χρήσης του αποθετηρίου.

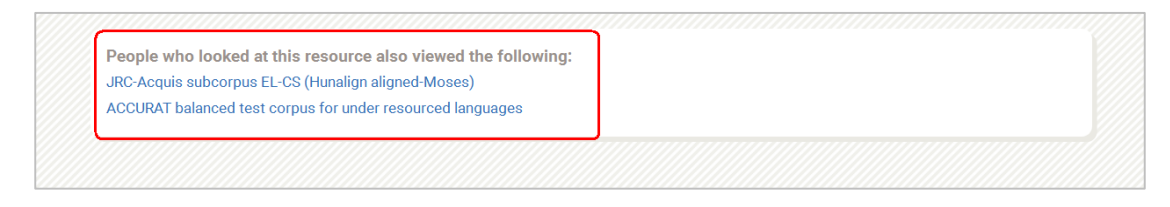

Εικόνα 24

### 3. Your Profile (προφίλ)

Οι επιλογές που εμφανίζονται από το tab "Your Profile" είναι οι ακόλουθες (βλ. Εικόνα 25):

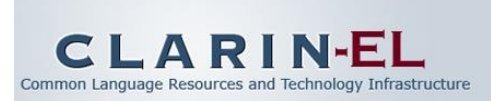

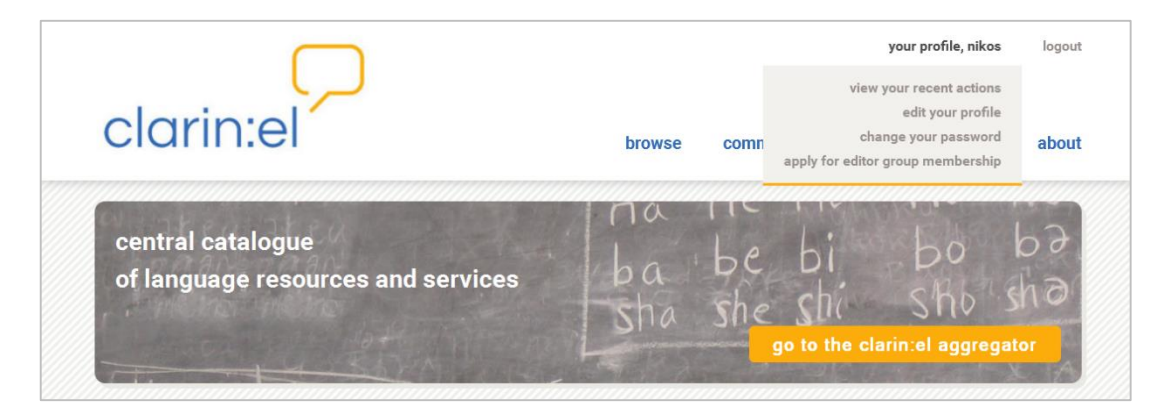

- View your recent actions: παρουσιάζει το ιστορικό των πρόσφατων ενεργειών του χρήστη.
- Edit your profile: δίνει τη δυνατότητα διαχείρισης του προφίλ του χρήστη με προσθήκη ή αφαίρεση πληροφοριών που τον αφορούν.
- Change your password: δίνει τη δυνατότητα αλλαγής του κωδικού του λογαριασμού του χρήστη.
- Apply for editor group membership: δίνει τη δυνατότητα στον χρήστη να κάνει αίτηση για να γίνει τεκμηριωτής εντασσόμενος σε μία ομάδα. Προκειμένου να αποκτήσει αυτήν την ιδιότητα ο χρήστης πρέπει να επιλέξει το group από μία drop down list που εμφανίζεται και εν συνεχεία να πατήσει το κουμπί apply (βλ. Εικόνα 26).

|                                              |        |           | your pro   | file, nikos | logout |
|----------------------------------------------|--------|-----------|------------|-------------|--------|
| clarin:el                                    | browse | community | statistics | help        | about  |
| Apply for editor group membership            |        |           |            |             |        |
| Editor group<br>apply<br>IEL<br>IPSY<br>ILSP |        |           |            |             |        |

Εικόνα 26

Για την αποδοχή ή απόρριψη του αιτήματός του ενημερώνεται με email. Εάν δεν υπάρχουν διαθέσιμες ομάδες ενημερώνεται με μήνυμα στην κορυφή της σελίδας στην οποία βρίσκεται (βλ. Εικόνα 27).

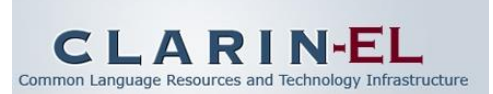

| contact n        | ode maintainers                       |                |  |
|------------------|---------------------------------------|----------------|--|
| With this form y | ou can send messages to the Clarin EL | administrator. |  |
| Subject          |                                       |                |  |
| Message          |                                       |                |  |
|                  |                                       |                |  |
|                  |                                       |                |  |
|                  |                                       |                |  |
|                  |                                       |                |  |
| _                |                                       |                |  |

### 4. Community (Κοινότητα)

Από την επιλογή αυτή, στο μέλλον θα είναι διαθέσιμες οι εξής υπηρεσίες:

- φόρουμ χρηστών
- βάση γνώσης με πλήρη τεκμηρίωση του σχήματος τεκμηρίωσης.

### 5. Statistics (Στατιστικά)

Επιλέγοντας το tab "**Statistics**" ο χρήστης έχει τη δυνατότητα να πάρει στατιστικές πληροφορίες για:

- την επισκεψιμότητα του αποθετηρίου του, και
- τα μεταδεδομένα των πόρων.

Οι πληροφορίες για την επισκεψιμότητα του αποθετηρίου ομαδοποιούνται, όπως φαίνεται, τόσο από την αναπτυσσόμενη λίστα (**show**) όσο και από τα φίλτρα στην αριστερή πλευρά της σελίδας (βλ. Εικόνα 28). Χρήστης/Καταναλωτής (user/consumer) Εγχειρίδιο χρήσης

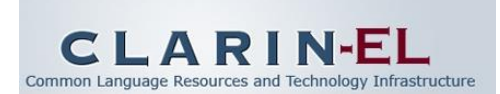

|           |                                                                                          | your profile, nikos logout                                                                   |
|-----------|------------------------------------------------------------------------------------------|----------------------------------------------------------------------------------------------|
| clai      | rin:el                                                                                   | browse community statistics help about                                                       |
| statist   | ics on clarin:el node                                                                    | visits                                                                                       |
| Show the  | Most Viewed Resources                                                                    |                                                                                              |
| filter by | Cop Queries     Latest Queries     Top Downloaded Resources     Latest Updated Resources | search results                                                                               |
| ► Date    |                                                                                          | ≡ JRC-Acquis subcorpus EL-BG (Hunalign aligned-Moses)-test 🗏 🛛 🔸 1 👁 5                       |
| ▶ Proven  | ance of resource visits                                                                  | Greek, Modern (1453-) bulgarian                                                              |
|           | N. Carto                                                                                 | Croatian English Estonian German Greek, Modern (1453-) Latvian Lithuanian Romanian Stovenian |
|           |                                                                                          | JRC-Acquis subcorpus DE-EL (Hunalign aligned-Moses)                                          |

#### **Εικόνα 28**

Οι στατιστικές πληροφορίες για τα μεταδεδομένα δίνονται από το tab "Statistics On Resource Metadata". Μπορούν και αυτές να ταξινομηθούν βάσει των διαθέσιμων φίλτρων. Επιπλέον, κάθε κατηγορία μεταδεδομένων αναπτύσσεται περαιτέρω εφόσον ο χρήστης πατήσει πάνω σε αυτήν (βλ. Εικόνα 29).

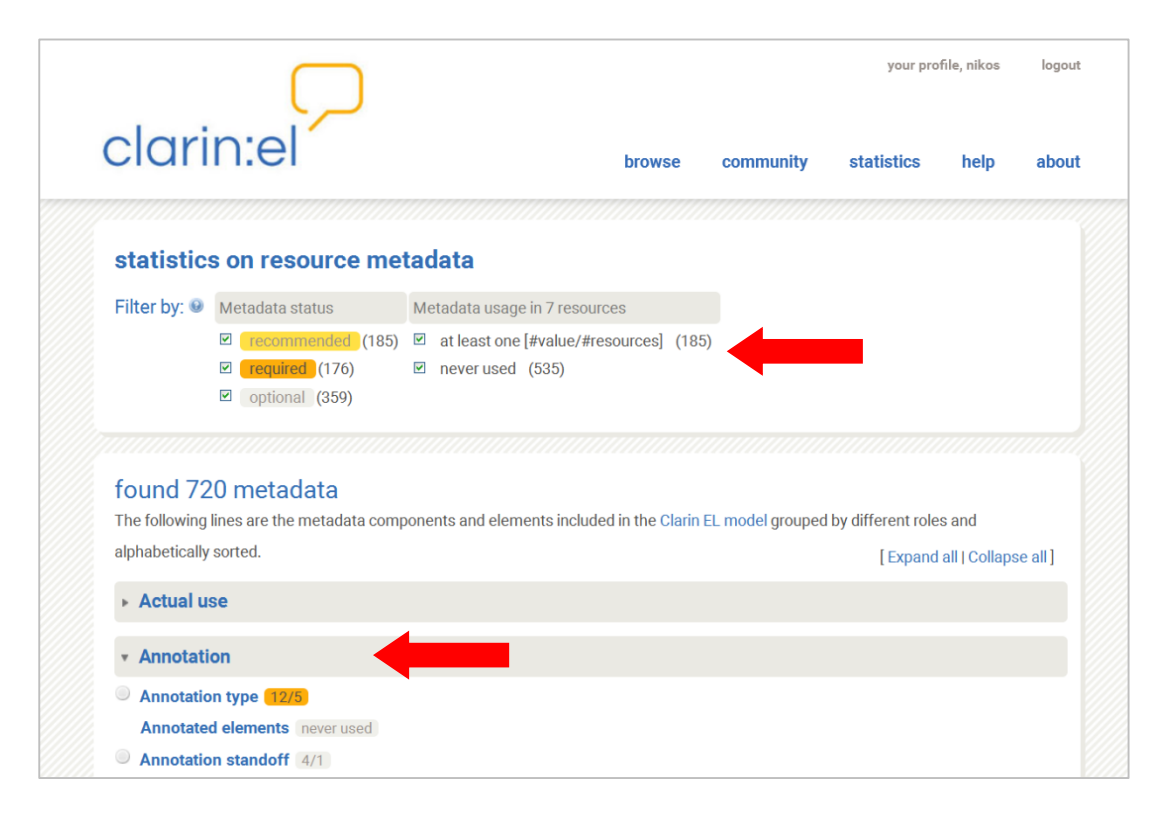

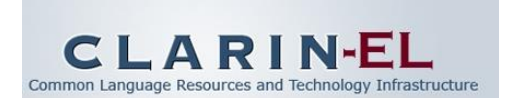

### 6. Help (Βοήθεια)

Η επιλογή του συγκεκριμένου tab ανοίγει μία καινούργια σελίδα όπου παρουσιάζονται τα εξειδικευμένα γραφεία υποστήριξης χρηστών με τα οποία ο χρήστης μπορεί να επικοινωνήσει με email για ζητήματα νομικά, τεχνικά ή/και μεταδεδομένων (βλ. Εικόνα 30).

| CLA                      | RIN EL User Support Services                                                  |
|--------------------------|-------------------------------------------------------------------------------|
| User                     | Support Services offered to CLARIN EL Members are:                            |
| <ul> <li>Lega</li> </ul> | al helpdesk enabling CLARIN EL Members to ask questions concerning the use of |
| licen                    | nces, rights of use, IPR issues, etc legal-helpdesk@clarin.gr;                |
| • Tech                   | nical helpdesk enabling CLARIN EL Members to ask questions concerning the     |
| CLA                      | RIN EL software platform installation and use - technical-helpdesk@clarin.gr; |
| • Meta                   | adata helpdesk enabling CLARIN EL Members to ask questions concerning the     |
| CLA                      | RIN EL metadata based LR documentation - metadata-helpdesk@clarin.gr.         |

#### Εικόνα 30

### **7. About (Σχετικά με)**

Η επιλογή του συγκεκριμένου tab (βλ. Εικόνα 31) προσφέρει πρόσθετη πληροφόρηση για το clarin:el (μέλη, αποθετήρια, κόμβοι, δίκτυο, άδειες χρήσης, όροι χρήσης και προστασίας δεδομένων κ.ά.)

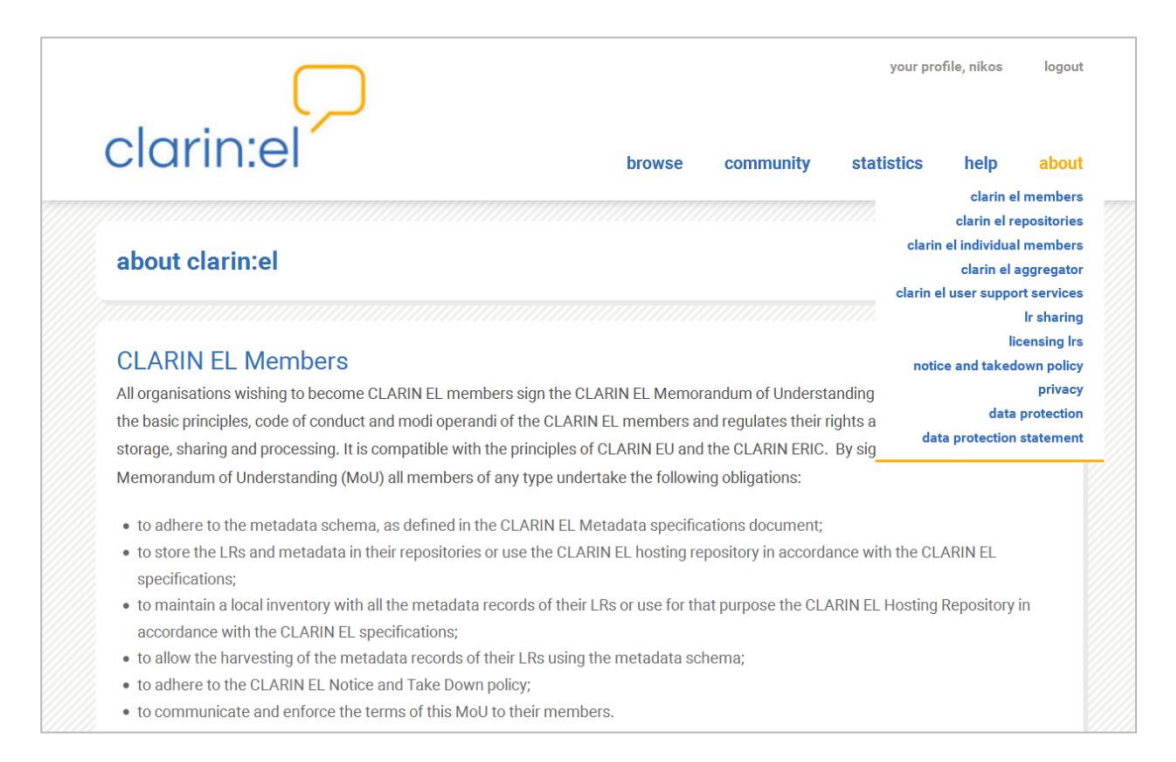

#### Εικόνα 31

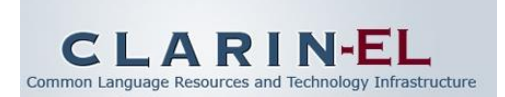

### ΠΑΡΑΡΤΗΜΑ Α: ΓΛΩΣΣΑΡΙ

| Αγγλικός όρος                      | Ελληνικός όρος                             |
|------------------------------------|--------------------------------------------|
| about                              | σχετικά με                                 |
| aggregator                         | συσσωρευτής                                |
| browse resources                   | περιήγηση πόρων                            |
| community                          | κοινότητα                                  |
| computational lexicon              | υπολογιστικό λεξικό                        |
| data                               | δεδομένα                                   |
| download                           | καταφορτώνω                                |
| editor                             | τεκμηριωτής                                |
| editor group applications          | αιτήσεις ένταξης σε ομάδες τεκμηριωτών     |
| editor group manager               | συντονιστής της ομάδας τεκμηριωτών         |
| editor group managers group        | ομάδα συντονιστών της ομάδας τεκμηριωτών   |
| editor groups                      | ομάδες τεκμηριωτών                         |
| group                              | ομάδα                                      |
| help                               | βοήθεια                                    |
| helpdesk                           | υπηρεσία υποστήριξης                       |
| infrastructure architecture        | αρχιτεκτονική υποδομής                     |
| keywords                           | λέξεις-κλειδιά                             |
| lexicon                            | λεξικό                                     |
| machine readable dictionary        | μηχαναγνώσιμο λεξικό                       |
| metadata                           | μεταδεδομένα                               |
| NLP Development Environment        | περιβάλλον ανάπτυξης Γλωσσικής Τεχνολογίας |
| ontology                           | οντολογία                                  |
| platform                           | πλατφόρμα                                  |
| registered user                    | εγγεγραμμένος χρήστης                      |
| repository manager                 | διαχειριστής αποθετηρίου                   |
| repository membership applications | αιτήσεις ένταξης σε αποθετήριο             |
| service                            | υπηρεσία                                   |
| statistics                         | στατιστικά                                 |
| Suite Of Tools                     | αλυσίδα εργαλείων                          |
| terminological Resource            | ορολογικός πόρος                           |
| thesaurus                          | θησαυρός                                   |
| tool                               | εργαλείο                                   |
| upload                             | μεταφορτώνω                                |
| user                               | χρήστης                                    |
| word list                          | λίστα λέξεων                               |
| your profile                       | προφίλ                                     |

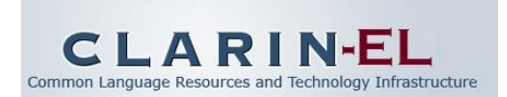

### ΠΑΡΑΡΤΗΜΑ Β: ΦΙΛΤΡΑ

| Αγγλικός Όρος                   | Ελληνικός Όρος                       |
|---------------------------------|--------------------------------------|
| Language                        | Γλώσσα                               |
| Resource Type                   | Τύπος πόρου                          |
| Media Type                      | Τύπος μέσου                          |
| Availability                    | Διαθεσιμότητα                        |
| Licence                         | Άδεια                                |
| Restrictions of Use             | Περιορισμοί Χρήσης                   |
| Validated                       | Επικύρωση                            |
| Foreseen Use                    | Προβλεπόμενη Χρήση                   |
| Use is NLP Specific             | Χρήση σε Επεξεργασία Φυσικής Γλώσσας |
| Resource Creator                | Δημιουργός Πόρου                     |
| Linguality Type                 | Αριθμός γλωσσών                      |
| Multilinguality Type            | Τύπος Πολυγλωσσικότητας              |
| Conformance to Standards / Best | Συμβατότητα με πρότυπα/ Βέλτιστες    |
| Practices                       | Πρακτικές                            |
| Domain                          | Θεματική Περιοχή                     |
| Geographic Coverage             | Γεωγραφική Κάλυψη                    |
| Time Coverage                   | Χρονική Κάλυψη                       |
| Subject                         | Θέμα                                 |
| Language Variety                | Γλωσσική Ποικιλία                    |
| Publication Status              | Επίπεδο Δημοσίευσης                  |